## 意向調査の開始にあたって(3月26日説明会からの変更点)

教育庁システムへ登録を頂いたあと、再度ログイン頂く場合の「ログインID」が下記の通り変更 になります。

旧)メールアドレス

新)「学校情報登録完了のお知らせ」メールに記載された「ログインID」

上記変更に伴い、FAQ(3月22日)でご案内しておりました下記質問への回答が変更になります。 Q.一人の入力担当者が複数の来場単位の入力担当を兼ねても構わないか?

旧)A.問題ございません。ただし | つの来場単位につき | つのメールアドレスをご用意頂く必要 があります。

新)A.問題ございません。

| 問い合わせ先 | 2025大阪・関西万博への学校単位での招待事業事務局                          |
|--------|-----------------------------------------------------|
| 開設時間   | 午前9時30分~午後5時30分                                     |
| 電話     | 06-4256-8178                                        |
| E-mail | jimukyoku@expo-kodomo.com                           |
| URL    | https://sec.tobutoptours.co.jp/web/evt/expo-kodomo/ |

URLにアクセス頂き、「はじめての申し込みはここをクリック」ボタンを押してください。

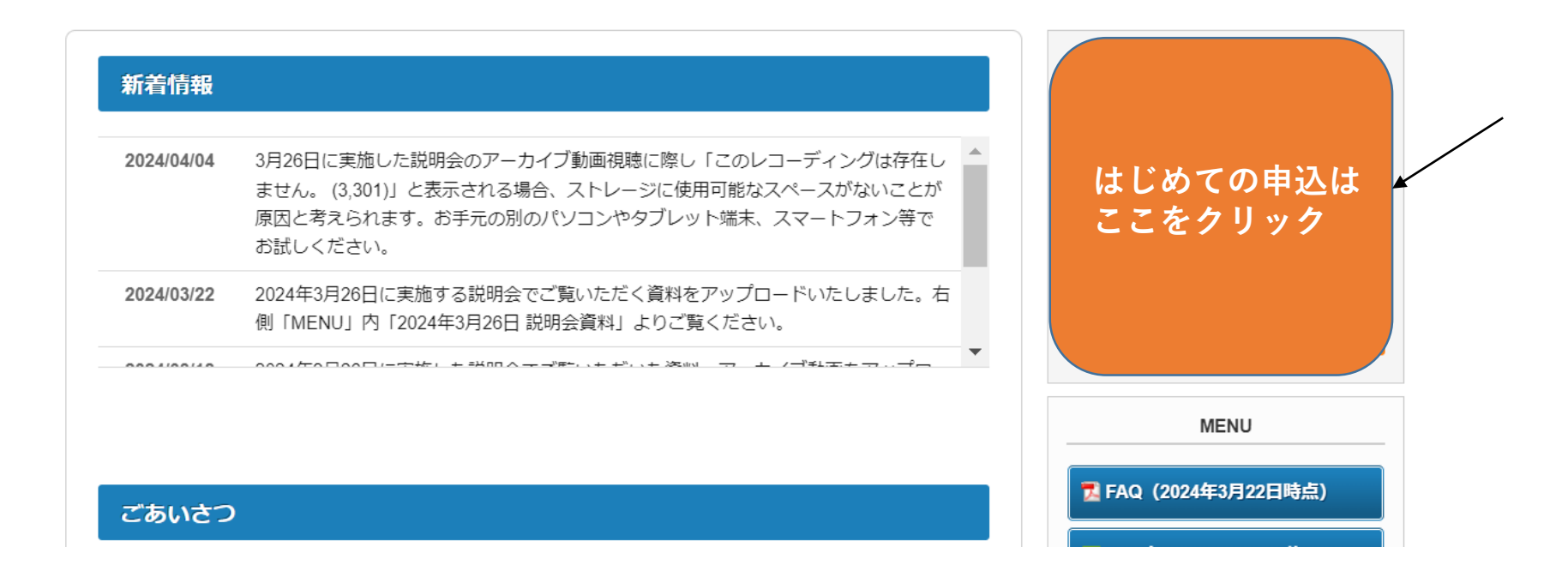

## 2025大阪・関西万博への学校単位での招待事業

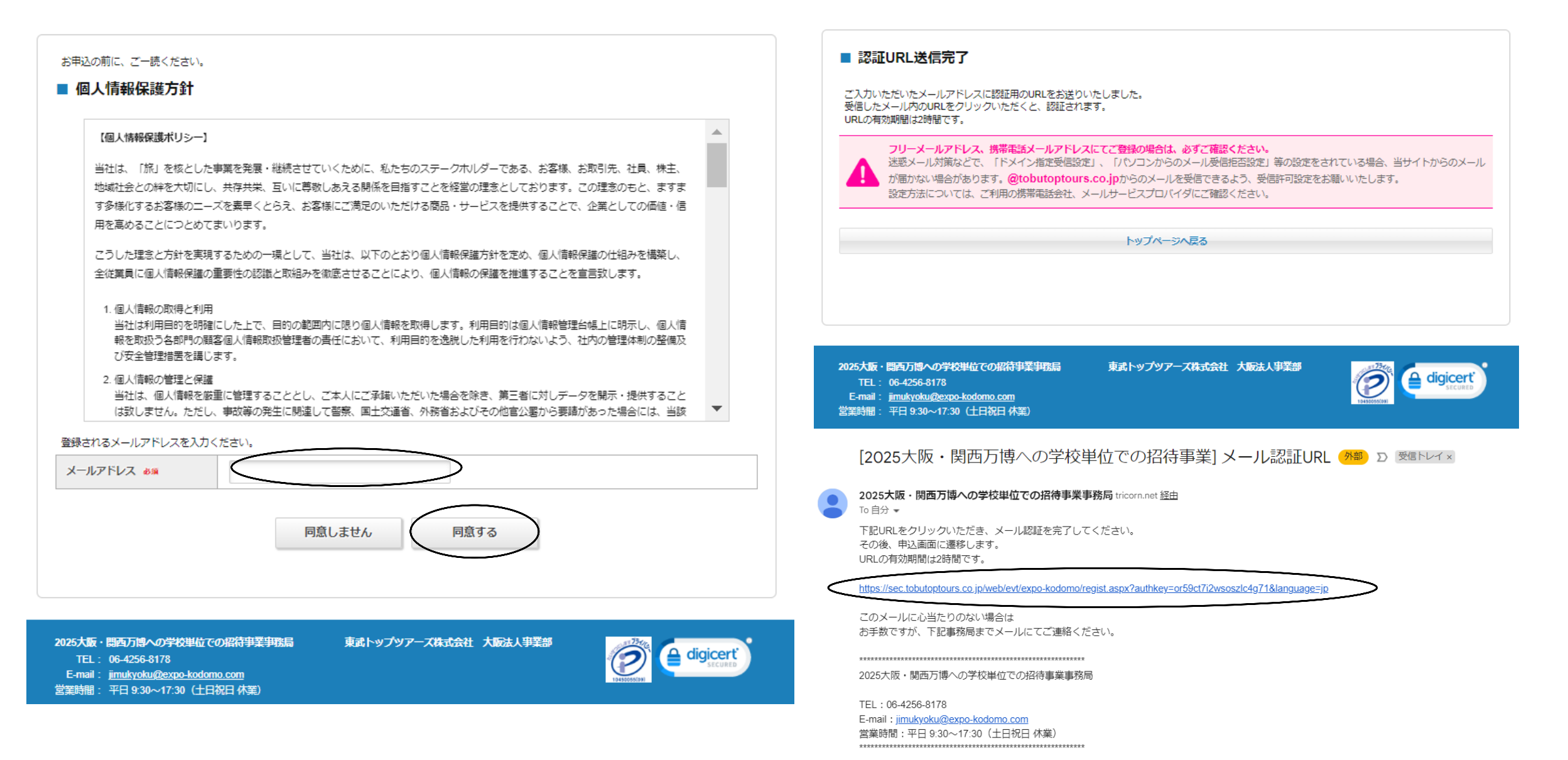

#### ■ 学校情報登録

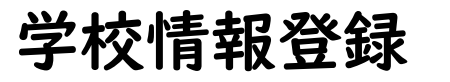

※必須の項目は必ず入力してください。

| ログイン情報               |                                                                     |  |
|----------------------|---------------------------------------------------------------------|--|
| ログインする際のパスワードを設定します。 |                                                                     |  |
| バスワード 2000           | 半角奏載字担号6文字以上20文字以内で入力してください。<br>(同じ文字を連続で3文字、IDと同様の/(スワードは入力できません)) |  |
| バスワード (確認) 💩         | (確認のためもう一度入力してください)                                                 |  |

#### 入力担当者情報

| 入力担当者名 必须             | 姓 名 2025年10月まで連絡が取れる方のお名前を入力してください。                                                                                                    |
|-----------------------|----------------------------------------------------------------------------------------------------|
| 入力担当者役職 💩 🤉           | 例:权畏                                                                                                    |
| 電話番号 必須               | 例:08-1234-5678 (ハイフン入力)<br>2025年10月まで連続が取れる承透器号を入力してください。                                                                                                    |
| メールアドレス <del>必須</del> | 【#azuki_oka@tobutoptours.co.jp<br>半角@全会むアドレスを1003字以内で入力してください。<br>「@ @@の前にドット1」、「(ドット2つ)」を会むメールアドレスはご利用いただけません。<br>例: 061264569200cae<br>2025年10月まで連続が現れるメールアドレスを入力してください。 |

#### 学校情報

| 学校単位での訪問を希望するか 必須 | ○ 希望する ○ 未定・検討中                                                                                                    |  |  |
|-------------------|----------------------------------------------------------------------------------------------------|--|--|
|                   | 意向調査時点で「未定・検討中」を選択されている場合、個別事務局よりご連絡いたします。                                                                                                    |  |  |
| 国立・公立・私立学校の別 必須   | ○ 国立 ○ 公立 ○ 私立                                                                                                    |  |  |
| 公立学校における設置者       | <b></b>                                                                                                    |  |  |
| 校種 💩              | <ul> <li>○ 小学校 □ 中学校 □ 養病務育学校 □ 酉校 □ 交渉学校 □ 中等教育学校 □ 専修学校 (昌等35年)</li> <li>□ 各種学校 □ 高等専門学校</li> </ul>                                                                                            |  |  |
| 学校名称 战            |                                                                                                    |  |  |
| 所在地 必須            |                                                                                                    |  |  |
| 学校コード             | ※事務局入力環                                                                                                    |  |  |
| 来場単位名称 必須         |                                                                                                    |  |  |
| 来場予定学年 必須         | <ul> <li>小学1年生 □ 小学3年生 □ 小学3年生 □ 小学4年生 □ 小学6年生 □ 小学6年生 □ 中学1年生</li> <li>□ 中学2年生 □ 中学3年生 □ 高校1年生 □ 高校2年生 □ 高校3年生 □ その他(※)</li> <li>(復数選択可能)</li> <li>※単位割等により、学年の区分が困難な場合は「その他」を選択下さい。</li> </ul> |  |  |
| 来場予定生徒数 必须        |                                                                                                    |  |  |
| 来墙予定引率教職員数 必須     | 名 (半角数字のみ)<br>現状把握されている人数の最大値を入力ください。                                                                                                    |  |  |
| 来場予定(その他)数 🛷      | 名 (半角数字のみ)<br>電振師、カメラマン、添束員などはこちらにご入力ください。                                                                                                    |  |  |
|                   | 戻る 確認画面へ                                                                                                    |  |  |

学校情報登録

入力内容をご確認ください。

| ログイン情報  |  |
|---------|--|
| バスワード 💩 |  |

| 入力担当者情報    |      |  |  |
|------------|------|--|--|
| 入力担当者名 💩 🗿 | 開二生  |  |  |
| 入力担当者役職 必須 | 学年主任 |  |  |
| 電話番号 🛷 🕷   |      |  |  |
| メールアドレス 💩  |      |  |  |

| 学校情報              |       |
|-------------------|-------|
| 学校単位での訪問を希望するか 必須 | 希望する  |
| 国立・公立・私立学校の別 必須   | 国立    |
| 公立学校における設置者       | 大阪府   |
| 校種 必须             | 小学校   |
| 学校名称 🖧            | 莱小    |
| 所在地 必須            | 市内    |
| 学校コード             |       |
| 来場単位名称 必須         | 1年1組  |
| 来場予定学年 💩 編        | 小学1年生 |
| 来場予定生徒数 必須        | 30    |
| 来場予定引率教職員数 必須     | 2     |
| 来場予定(その他)数 💩      | 1     |

戻る 登録

[2025大阪・関西万博への学校単位での招待事業]学校情報登録完了のお知らせ 🐅 🗅 🖛 🗠

2025大阪・開西万博への学校単位での招待事業事務局 tricom.net <u>移由</u> To自分 マ

岡二生 様

学校情報の登録が完了しました。 登録内容をご確認ください。

■お客様の情報 Checkworld 報
 ログインID: 15608484
 入力担当者名: 岡二生
 入力担当者役職:学年主任 電話番号: Nationa - ス メールアドレス: 学校単位での訪問を希望するか:希望する 国立・公立・私立学校の別:国立 公立学校における設置者:大阪府 校種:小学校 学校名称:東小 子校石标:東小 所在地:市内 学校コード: 来場単位名称:1年1組 来場予定学年:小学1年生 来場予定生徒数:30 来場予定引率救職員数:2 来場予定(その他)数:1

このメールに心当たりのない場合は お手数ですが、下記までメールにてご連絡ください。

2025大阪・関西万博への学校単位での招待事業事務局

TEL:08-4258-8178

E-mail: jimukyoku@expo-kodomo.com 営業時間:平日 9:30~17:30(土日祝日 休業)

## 2025大阪・関西万博への学校単位での招待事業

| MENU                        | ■ マイページ                                                    |
|-----------------------------|------------------------------------------------------------|
| <b>≜</b> トップページ             | 申込者 <b>岡 二生</b> 様                                          |
| <b>⋇</b> ⋜イペ <del>~</del> ジ | 学校単位での訪問を <mark>希望する場合</mark> 、以下の「来場希望登録」ボタンより、次にお進みください。 |
| 🛓 学校情報変更                    | 子校単位での助問について <b>木庄・ 検討中の場合</b> 、こちらで終了となります。               |
| ▶パスワード変更                    | 来場希望登録                                                     |
| ■ お問い合わせ                    |                                                            |
| ≥ お問い合わせ履歴                  |                                                            |
|                             |                                                            |
|                             |                                                            |

東武トップツアーズ株式会社 大阪法人事業部

| 2025大阪  | ・問西万博        | への学校単位で      | の招待生      | 学事務局 |
|---------|--------------|--------------|-----------|------|
| 2023/10 | ( 명리우리/ 기 년관 | W/ T1X = 111 | COMENCE T |      |

- TEL: 06-4256-8178
- E-mail : jimukyoku@expo-kodomo.com
- 営業時間: 平日 9:30~17:30 (土日祝日 休業)

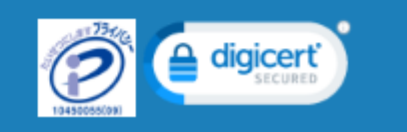

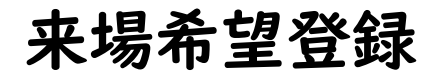

#### ■ 来場希望登録

申込者 岡二生 様

#### 学校単位での訪問を<mark>希望する場合、</mark>以下ご入力ください。 入力が完了しましたら、画面下部の「確認画面へ」ボタンを押してください。

| 入力担当者情報    |                                                                      |
|------------|----------------------------------------------------------------------|
| 入力担当者名 必須  | 住 同 名 二 生 2026年10月まで連続が取れる方のお名前を入力してください。                            |
| 入力担当者役職 必須 | 学年主任     例:校長                                                        |
| 電話番号 必須    | 0063443927 例:08-1234-5678 (ハイフン入力)<br>2025年10月まで連絡が取れる電話番号を入力してください。 |

| 来場日時        |                                                     |
|-------------|-----------------------------------------------------|
| 来場日第1希望 💩   | 例:20250413 (半角数字のみ)<br>※20250413~20251013の別間で入力ください |
| 来場日第2希望 必須  | 例:20250705 (半角数字のみ)<br>※20250413~20251013の明闇で入力ください |
| 来場日第3希望 🕹 🤉 | 例:20250705 (半角数字のみ)<br>※20250413~20251013の明闇で入力ください |
| 入場時刻 💩      |                                                     |
| 退場時刻 必須     | ~                                                   |

| 来場手段                    |                                                                                                    |
|-------------------------|----------------------------------------------------------------------------------------------------|
| 来場手段 必須                 | ~                                                                                                    |
| 2 貸切バス                  |                                                                                                    |
| 来場手段の予約(貸切バス)           | <ul> <li>※貸切パスを学校側で予約するか、準務局経由での予約を希望するか、ご希望をお願かせください。</li> <li>※スクールバス等をご利用の場合は、『学校師で予約する』を選択してください。</li> </ul>                                                              |
| バス台数                    | 台 (半角数字のみ)<br>40~50名あたり1台を目安として、台数をお闻かせください。                                                                                                    |
| 車椅子のままバス乗降が必要な方がい<br>るか | ~                                                                                                    |
| 隆車場所予約時間                | ※事務局入力欄                                                                                                    |
| 栗車場予約時間                 | ※事務局入力欄                                                                                                    |
| 田体パス駐車場予約希望             | ※ 貸切バスを利用して未場され、道場までバスを停め置く場合は、「駐車場予<br>約を希望する」を追択してください。計事場を利用せず、バスを車庫などへ回送する場合は、「駐車場予約を希望<br>しない」を選択してください。実務局段位でバスの手転を希望する場合、及び駐車場を利用するかが未定の<br>場合は、「駐車場予約を希望する」を選択してください。 |

#### 🗾 大阪メトロ

| 来場手段の予約(大阪メトロ) | · · · · · · · · · · · · · · · · · · ·                                                                                  |  |  |
|----------------|----------------------------------------------------------------------------------------------------|--|--|
|                | 大阪メトロを学校側で予約するか、事務局経由での予約を希望するか、こ希望<br>をお聞かせください。                                                                      |  |  |
| 往路:大阪メトロ乗車駅(線) | ~                                                                                                    |  |  |
| 大阪メトロ乗車駅(駅名)   |                                                                                                    |  |  |
|                | 東車される駅名をお聞かせください。                                                                                                    |  |  |
| 往路:果車駅出発時刻     | 午前9時の場合は「0900」と半角でご入力ください。                                                                                             |  |  |
| 往路:中央線乗換駅      |                                                                                                    |  |  |
|                | 大阪メトロ中央線への東換に使用される駅名をお聞かせください。<br>※東事駅が中央線の場合も入力ください。<br>歴史路線本町駅は連線が下型されるため、歴史筋線本町駅を回避するルート                            |  |  |
|                |                                                                                                    |  |  |
| 很話:夢州駅出発時刻     | 午後1時の場合は「1300」と半角でご入力ください。                                                                                             |  |  |
| 復路:中央線乗換駅      |                                                                                                    |  |  |
|                | 大阪メトロ中央線からの東換に使用される駅名をお聞かせください。<br>※東東京が中央線の場合も入力ください。<br>御堂筋線本町駅は混雑が予想されるため、御堂筋線本町駅を回避するルート<br>を推奨します。                |  |  |
| 復路:大阪メトロ下車駅(線) | ~                                                                                                    |  |  |
| 大阪メトロ下車駅(駅名)   | 両車される駅名をお聞かせください。                                                                                                    |  |  |
| 車椅子使用予定者数      | 名 (半角数字のみ)<br>大阪メトロ東降に際して、車椅子での東南介語が必要な人数をお聞かせくださ                                                                      |  |  |
| ☑ 駅シャトルバス      | v -9                                                                                                    |  |  |
| 来場手段の予約(駅シャトル) |                                                                                                    |  |  |
|                | 第シャトルバスを学校で予約するか、単務局時位での予約を希望するか、ご希<br>室をお願かせください。<br>※駅シャトルバスは体子が可高、予約開始時期、料金等、全て未定です。<br>ご希望の学校には情報が指定した段階でごご続いたします。 |  |  |
| 往路:東車希望バス停     |                                                                                                    |  |  |
| 往路:栗車時間        | ※ 彼問は アキ카がそれ つんいこい つれ 逃か こといより。<br>※ 事務局入力欄                                                                            |  |  |
| 復路:乗車時間        | ★ ※車務局入力損                                                                                                    |  |  |
| 復務・路事会望バマ連     |                                                                                                    |  |  |
|                | ★<br>※按島は予約制を取らないという報道がございます。                                                                                          |  |  |
| 車椅子使用予定者数      | 名 (半角数字のみ)<br>駅シャトルバス県時に際して、車椅子での東局介価が必要な人数をお開かせく<br>ださい。                                                              |  |  |
|                |                                                                                                    |  |  |
| 4 昼夏           |                                                                                                    |  |  |
| 国体体駆所の利用希臘     | □ 団体体顔所の予約を希望する                                                                                                    |  |  |

| 団体休憩所の利用希羅 | 団体休憩所の予約を希望する<br>※団体休憩所の収容は1回2,000名と聞いています。<br>予約制と聞いていますが、利用可能時間帯や時間枠など全て未定です。 |  |  |
|------------|---------------------------------------------------------------------------------|--|--|
| 団体休憩所の入場時間 | ✓ ※事務局入力欄                                                                       |  |  |
|            | 戻る 確認画面へ                                                                        |  |  |

#### ■ 来場希望登録

#### 申込者 🔟 二生 様

内容をご確認のうえ、画面下部の「登録」または「更新」ボタンを押してください。

| 岡二生様                                     |            | 😢 削除 | 🛛 修正 |
|------------------------------------------|------------|------|------|
| (1)在藉者数                                  |            |      |      |
| (2)来場生徒数                                 |            |      |      |
| (3)来場引率教職員数                              |            |      |      |
| (4)欠席者数                                  |            |      |      |
| 来場予定生徒数                                  |            |      |      |
| 車椅子使用予定者数                                |            |      |      |
| 来場予定引率教職員数                               |            |      |      |
| 来場予定(その他)数                               |            |      |      |
| 事務局が手配したバスの利用有無                          |            |      |      |
| 入力担当者名 🖉                                 | 岡二生        |      |      |
| 入力担当者役職 必須                               | 学年主任       |      |      |
| 電話番号 必須                                  | 0663443927 |      |      |
| 来場日第1希望 💩                                | 20250413   |      |      |
| 来場日第2希望 必須                               | 20250807   |      |      |
| 来場日第3希望 🛷                                | 20250707   |      |      |
| 入場時刻 必須                                  | 09:00      |      |      |
| 退場時刻 必須                                  | 17:00      |      |      |
| 李恒王的 水道                                  | 貸切バス       |      |      |
|                                          | 200 00     |      |      |
| 1(74%                                    |            |      |      |
| 車椅子のままバス乗降が必要な方がい<br>スか                  |            |      |      |
| <b>陸車場所予約時間</b>                          |            |      |      |
| 栗車場予約時間                                  |            |      |      |
| 団体バス駐車場予約希望                              |            |      |      |
| 変換手段の予約 (大阪メトロ)                          |            |      |      |
| (2) (2) (2) (2) (2) (2) (2) (2) (2) (2)  |            |      |      |
| (11日: へ成大下口来単小(11年)                      |            |      |      |
| (1)(1)(1)(1)(1)(1)(1)(1)(1)(1)(1)(1)(1)( |            |      |      |
| 住路:東岸駅山光时刻                               |            |      |      |
| 14日·十六秋米汉尔<br>復敗, 蕭湯即日奉時刻                |            |      |      |
| 1940日·罗川水山光时刻                            |            |      |      |
| 海路・十万丈を口下市町(約)                           |            |      |      |
|                                          |            |      |      |
|                                          |            |      |      |
| 単何丁使用予定有数                                |            |      |      |
| ************************************     |            |      |      |
| 在時:果里希望八ス停                               |            |      |      |
| 往路:栗車時間                                  |            |      |      |
| 復路:栗車時間                                  |            |      |      |
| 復路:降車希望バス停                               |            |      |      |
| 車椅子使用予定者数                                |            |      |      |
| 団体体憩所の利用希望                               |            |      |      |

# 来場希望情報の 入力内容の確認・修正方法

[2025大阪・関西万博への学校単位での招待事業] 来場希望登録完了のお知らせ (MB) D 💷 💷

2025大阪・関西万博への学校単位での招待事業事務局 tricommet <u>経由</u> To 目分 -岡二生 様 来場希望發録が完了しました。 内容をご確認ください。 ご登録内容 (他加約) 1 同二生 根 \_\_\_\_ (1)在新者数: (2)末場生徒数 (3)末場引半救職員数: (4)欠席者数: 来場予定生徒数: **业档子使用予定省数**: 来場予定引干救職員数: 来場予定 (その他) 数: 事務局が手配した/ (スの利用有無: 入力担当者名: 同二生 入力担当者役赋:学年主任 電話術号: 0663443927 來場日第1希信: 20250413 來場日第2希信: 20250607 来場日第3希信: 20250707 入場時刻:09:00 退場時刻: 17:00 来場千段: 貸切パス 来場手段の予約(鎖切パス) バス台数: 主結子のままバス果隆が必要な方がいるか: 隐虫埸所予約時間: 秉业場予約時間: 団体/(ス駐車場予約希信: 来場手段の予約 (大阪メトロ) 往路:大阪メトロ乗車駅(級) 大阪メトロ美山駅(駅名): 往路:栗車駅出発時刻: 往路:中央線乗換駅: 復路: 臺洲駅出発時刻: 復路:中央線乗換駅: 復路:大阪メトロ下車駅(線) 大阪メトロ下車駅(駅名) **車椅子使用予定者数**: 来場手段の予約 (原シャトル) 往路:美生希信/(ス停: 往路:栗山地間: 很路:受出地間: 復路:陸圭希信バス停: 車椅子使用予定者数 団体体態所の利用希望 団体体態所の入場時間:

このメールに心当たりのない場合は お手数ですが、下記事務局までメールにてご連絡ください。

2025大阪・関西万勝への学校世位での招待事業事務局

TEL:05-4255-8178 E-mail:<u>imukyoku风expo-kodomo.com</u> 営業時間:平日 9:30~17:30(土日祝日 休業)

| MENU<br>▲トップページ                                                                                             | ■ マイページ                                                                            |
|----------------------------------------------------------------------------------------------------|------------------------------------------------------------------------------------|
| <u>₩</u> ₹1ぺ-ジ                                                                                              | 甲込者 <b>问 — 土</b> 様<br>< 操作説明 >                                                     |
| 🛓 学校情報変更                                                                                                    | トップページ トップページに移動します。                                                               |
| ♪パスワード変更                                                                                                    | マイページ このページです。                                                                     |
| 副引率教職員リスト                                                                                                   | 学校情報変更<br>メールアドレス変更 ご登録いただいた情報の変更ができます。<br>パスワード変更                                 |
| ■ お問い合わせ                                                                                                    | 引率教職員リスト 引率教職員リストの登録ができます。                                                         |
| ◎ お問い合わせ履歴                                                                                                  | お問い合わせ 事務局へお問い合わせができます。                                                            |
|                                                                                                    | お問い合わせ履歴事務局へのお問い合わせ履歴が確認できます。                                                      |
|                                                                                                    | 2024年5月31日(金)までは、下部「修正」ボタンより現在の意向内容の確認、及び修正が可能です。<br>以降変更をご希望の際は、コールセンターまでご連絡ください。 |
|                                                                                                    | 1.岡二生様 (参加者)                                                                       |
| 2025大阪・関西万博への学校単位での<br>TEL: 06-4256-8178<br>E-mail: <u>jimukyoku@expo-kodomo</u><br>営業時間: 平日 9:30~17:30(十日参 | Dart符事業事務局<br>東武トップツアーズ株式会社 大阪法人事業部<br><u>Decom</u><br>RE 休業)                      |

学校情報の確認・修正方法

### 2025大阪・関西万博への学校単位での招待事業

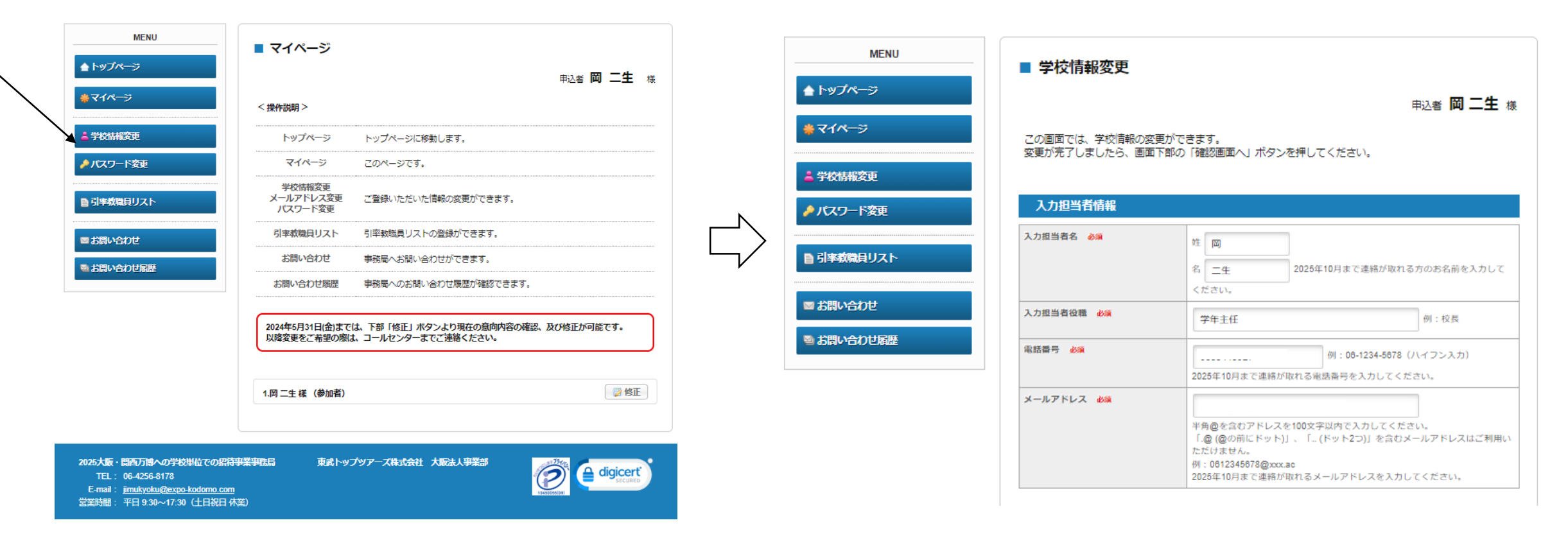

# 再度ログイン頂く場合の操作方法

## 2025大阪・関西万博への学校単位での招待事業

| 新着情報                                                                                                    | <b>ログイン</b><br>ログインID                                          | 岡 一生 様<br>学校情報の登録が完了しました。<br>登録内容をご確認ください                                                    |
|----------------------------------------------------------------------------------------------------|----------------------------------------------------------------|----------------------------------------------------------------------------------------------|
| 2024/04/04 3月26日に実施した説明会のアーカイブ動画視聴に際し「このレコーディングは存在 ▲ しません。(3,301)」と表示される場合、ストレージに使用可能なスペースがないことが原因と考えられます。だ手元の即のしていことがタブレット時ま、スマートフォン | P 1(27-K                                                       | SERVICE VERB \/ LEV ** ■お客様の情報 □ガインID · N1415185                                             |
| 2024/03/22 2024年3月26日に実施する説明会でご覧いただく資料をアップロードいたしました。<br>右側「MENULI 内「2024年3月26日に実施する説明会でご覧いただく資料をアップロードいたしました。                         |                                                                | 入力担当者名:岡一生<br>入力担当者役職:<br>電話番号:06-6344-3927<br>メールアドレス: <u>kazuki_oka@tobutoptours.co.jp</u> |
|                                                                                                    | 121 29 a                                                       | 学校単位での訪問を希望するか:希望する<br>公立・私立学校の別:私立<br>公立学校における管理自治体名等:豊中市<br>校種/課程・種別:中学校高校                 |
| ごあいさつ                                                                                                    | ₩ENG                                                           | 学校名称:十三中<br>学校コード:<br>団体名称:豊中13中1年ズ<br>来場予定学年:小学1年生中学1年生高校1年生                                |
| 準備中                                                                                                    | <ul> <li>2024年3月26日 説明会資料</li> <li>2024年2月26日 説明会資料</li> </ul> | 来場予定生徒数:90<br>来場予定引率軟職員数:9<br>来場予定(その他)数:1                                                   |
| お申込操作について                                                                                                    | ■ お問い合わせ                                                       | <br>このメールに心当たりのない場合は<br>お手数ですが、下記までメールにてご連絡ください。                                             |

教育庁システムのトップページ右上「ログインID」入力欄に、 「学校情報登録完了のお知らせ」記載の「ログインID」を入力してください。 「パスワード」欄には、学校情報登録時に設定頂いたパスワードを入力していただき、 「ログインする」をクリックしてください。

複数の来場単位をご登録いただく際に同じメールアドレスを使用される場合は、 「入力担当者名」でご自身のログインIDを選択頂くよう、ご注意ください。

#### [2025大阪・関西万博への学校単位での招待事業]学校情報登録完了のお知らせ 🥦 🛛 🗺 トレイ >

2025大阪・関西万博への学校単位での招待事業事務局 tricorn.net 経由